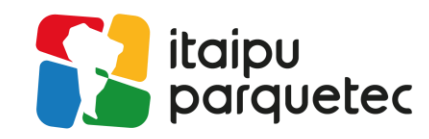

# Configuração da rede WIFI "Itaipu\_Parquetec" – MacOS

Para obter acesso no seu dispositivo, acesse as configurações de Rede:

| 🔕 🔁 🍲 🕻 | 🗩 🗢 Q 岩 💿 Qua. 7 de ag  | o. 15:24  |
|---------|-------------------------|-----------|
|         |                         |           |
|         | Itens Re                | ealocados |
| 💿 🔁 🍲 📼 | 🛜 🝳 📿 😓 💽 Qua. 7 de ago | . 15:25   |
|         | Wi-Fi                   |           |
|         | Rede Preferida          |           |
|         | Itaipu_Parquetec        | )s        |
|         | Outras Redes            | >         |
|         | Preferências de Rede    |           |

🖉 Avenida Tancredo Neves, 6731 - 85.867-900 - Foz do Iguaçu, Paraná - Brasil

⟨ +55 (45) 3576.7200 ⊕ itaipuparquetec.org.br

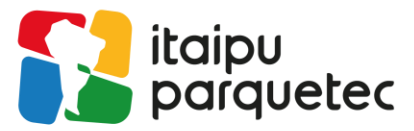

Navegue até a aba WIFI e selecione a opção Avançado, conforme imagem:

| ••                 | • < > :::                          | Rede                    |                                                                                              | Q Buscar                                                |
|--------------------|------------------------------------|-------------------------|----------------------------------------------------------------------------------------------|---------------------------------------------------------|
|                    |                                    | Localização: Automática |                                                                                              |                                                         |
| <b>(</b> ?         | Wi-Fi<br>O Ativo                   | Estado:                 | Ativo                                                                                        | Desativar Wi-Fi                                         |
| <b>&lt;···&gt;</b> | USB 10/11000 LAN<br>Não Conectado  |                         | Wi-Fi está ativado, mas não está cone                                                        | ctado a uma rede.                                       |
| <b>&lt;···&gt;</b> | AX88x72A<br>● Não Conectado        | Nome da Rede:           | Nenhuma rede selecionada                                                                     | 0                                                       |
| <b>&lt;···&gt;</b> | Ponte Thunderbolt<br>Não Conectado |                         | <ul> <li>Conectar a esta rede automat</li> <li>Solicitar conexão a Acessos P</li> </ul>      | ticamente<br>Pessoais                                   |
|                    |                                    |                         | Limitar Rastreamento de Ende                                                                 | ereço IP                                                |
|                    |                                    |                         | Limite o rastreamento de endereço IF<br>de rastreadores conhecidos no Mail e                 | P ao ocultar seu endereço IP<br>e no Safari.            |
|                    |                                    |                         | 🗸 Solicitar conexão                                                                          |                                                         |
|                    |                                    |                         | A conexão a redes conhecidas será a<br>redes conhecidas, será perguntado s<br>uma nova rede. | utomática. Se não houver<br>e você deseja conectar-se a |
|                    |                                    | 802 12                  | Padrão                                                                                       | Desconectar                                             |
|                    |                                    |                         |                                                                                              |                                                         |
| + -                | -   • •                            | ✓ Mostrar estado do     | Wi-Fi na barra de menus                                                                      | Avançado ?                                              |
|                    |                                    |                         |                                                                                              | Reverter Aplicar                                        |

Em seguida, adicionaremos a rede manualmente, selecione a opção de adição "+" no centro esquerdo da tela:

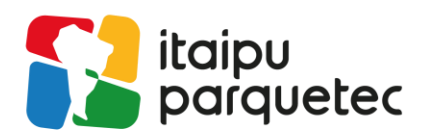

| <section-header> Wi-Fi<br/>Wi-Fi TCP,<br/>Redes Preferidas:</section-header> | 'IP DNS WINS                                                                      | 802.1X Pro              | oxies Hardware     |    |
|------------------------------------------------------------------------------|-----------------------------------------------------------------------------------|-------------------------|--------------------|----|
| Nome da Rede                                                                 | Segurança                                                                         |                         | Conexão Automática |    |
| Impulso<br>HOTSPOT<br>RED NOSE-5G<br>RED NOSE-2.4                            | WPA2/WPA3 Pessoal<br>Nenhuma<br>WPA2/WPA3 Pessoal<br>WPA2/WPA3 Pessoal<br>Nenhuma |                         |                    |    |
| (+)- Arraste as r<br>✓ Memorizar as re                                       | edes na ordem de preferê<br>des às quais este com                                 | ncia.<br>putador se cor | nectou             | -  |
| Mostrar opções                                                               | e redes antigas                                                                   |                         |                    |    |
| Exigir autorização o                                                         | lo administrador para:                                                            |                         |                    |    |
| Alterar redes                                                                |                                                                                   |                         |                    |    |
| Ativar ou desa                                                               | ativar o Wi-Fi                                                                    |                         |                    |    |
| Endereço MAC do V                                                            | Wi-Fi: bc:d0:74:03:49                                                             | 69                      |                    |    |
| ?                                                                            |                                                                                   |                         | Cancelar           | ОК |

Após isso, preencha os dados solicitados, conforme a seguir:

## Nome da Rede: Itaipu\_Parquetec;

## Segurança: Selecione a opção WPA2 Empresarial;

Nome de Usuário e Senha, conforme instruções:

#### Para colaboradores:

Identidade: Matricula do Crachá ou e-mail Institucional completo; Senha: Previamente definida no momento da criação do acesso;

#### Para habitantes:

Identidade: Matricula do Crachá; Senha: Previamente definida no momento da criação do acesso;

Exemplos: Matricula - 1234567 / e-mail - wifi@itaipuparquetec.org.br;

OBS: A matricula deverá ser o número impresso no crachá definitivo.

📀 Avenida Tancredo Neves, 6731 - 85.867-900 - Foz do Iguaçu, Paraná - Brasil

⟨, +55 (45) 3576.7200 ( itaipuparquetec.org.br

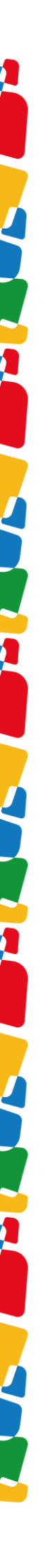

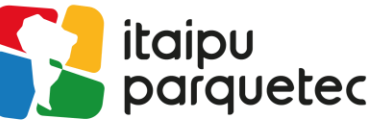

| Re  |                                                                |  |  |  |
|-----|----------------------------------------------------------------|--|--|--|
| 1   | Adicione um perfil de rede Wi-Fi.                              |  |  |  |
|     | Digite o nome e o tipo de perfil da rede que deseja adicionar. |  |  |  |
|     | Nome da Rede: Itaipu_Parquetec                                 |  |  |  |
|     | Segurança: WPA2 Empresarial 🗘 🔇                                |  |  |  |
| +   | Nome de usuário: wifi@itaipuparquetec.org.br                   |  |  |  |
| 1   | Senha:                                                         |  |  |  |
|     | Mostrar senha                                                  |  |  |  |
| Ex  | ? Mostrar Redes Cancelar OK                                    |  |  |  |
| End | ereco MAC do Wi-Ei: acthc:32:c6:4a:e1                          |  |  |  |

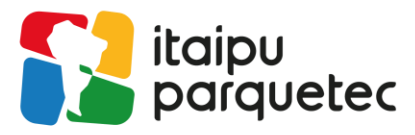

Por último, será aberto uma janela de verificação do certificado. **DESMARQUE** a opção de "Confiar sempre "\*pti.org.br"" e clique em continuar.

|                                                                                                    | Verificar Certificado                                                                                                    |  |  |  |
|----------------------------------------------------------------------------------------------------|----------------------------------------------------------------------------------------------------|--|--|--|
| $\mathbf{\cap}$                                                                                                    | Autenticando na rede "Itaipu_Parquetec"                                                                                                    |  |  |  |
| <b>ि</b>                                                                                                    | Antes de autenticar no servidor "*.pti.org.br", você deve examinar o certificado do servidor para garantir que ele seja adequado a esta rede. |  |  |  |
|                                                                                                    | Para visualizar o certificado, clique em "Mostrar Certificado".                                                                               |  |  |  |
| Confiar semp                                                                                                    | ore "*.pti.org.br"                                                                                                    |  |  |  |
| 🐴 *.pti.org.l                                                                                                    | br                                                                                                    |  |  |  |
|                                                                                                    |                                                                                                    |  |  |  |
|                                                                                                    |                                                                                                    |  |  |  |
| <ul> <li>*.pti.org.br</li> <li>Emitido por: Sectigo RSA Organization Validation Secure Server CA</li> <li>Vence em: sexta-feira, 18 de abril de 2025 20:59:59 Horário Padrão de Brasília</li> <li>Este certificado está marcado como confiável para esta conta</li> <li>&gt; Confiança</li> <li>&gt; Detalhes</li> </ul> |                                                                                                    |  |  |  |
| ?                                                                                                    | Ocultar Certificado Cancelar Continuar                                                                                                    |  |  |  |

Assim, a conexão será estabelecida.

Para solicitação de acesso ou redefinição de senha, requisite via e-mail para <u>sau@itaipuparquetec.org.br</u> (informando nome completo, matricula e instituição), via <u>formulário</u> ou via WhatsApp através do número 3576-7272.